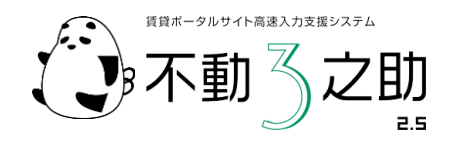

## ポータルサイト・ホームページ 高速自動入力ソフト

## 不動3之助(売買版) Yahoo不動産送信マニュアル

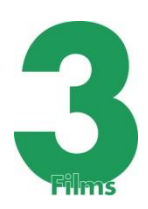

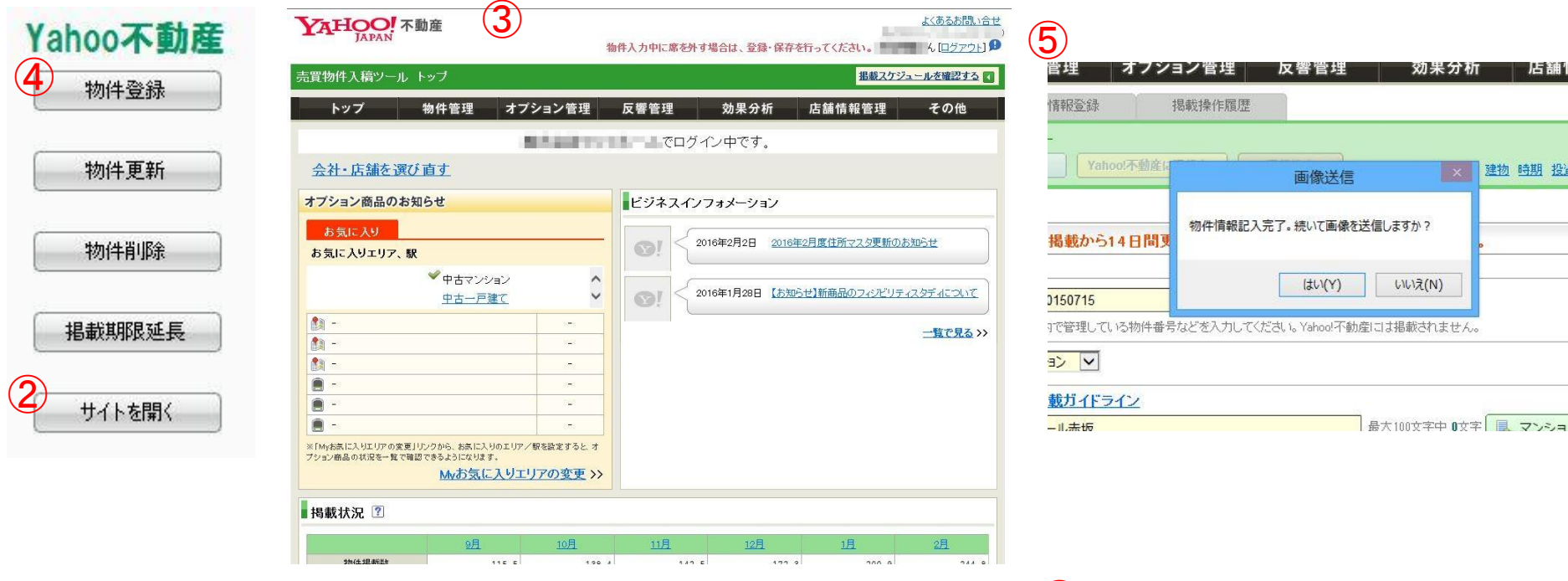

- ① ポータル送信のタブ画面で送信したい物件を選択します。
- ② yahoo不動産の「サイトを開く」ボタンを押します。
- ③ ブラウザが開いて自動的にログインしますので、売買入稿ツール トップの画面 を表示させる
- ④ 3之助に戻り物件登録のボタンを押す
- ⑤ テキスト自動入力完了後に「続いて画像を送信しますか?」と聞かれるのでは いかいいえを選択
- ⑥ 送信完了とでたら自動入力完了です。この段階ではまだ登録ではなく3之助の 作業はここまでになりますので、最終的に入力された情報をご確認頂き登録を行っ て頂きます。

※3之助が自動入力している時に他の操作を行うとエラーになりますので、 エラーが出た場合は最初に戻り順を追って操作して下さい。

| hoo!不動産に掲載する | ×    | 乾 価格 土地 建物 時期 |
|--------------|------|---------------|
| >14日間更新がない場  | 送信完了 | ことなります。       |
|              | ОК   |               |

| <u>512</u> |  |
|------------|--|
| **/====1 m |  |

| 物件登録            | 物件入力中に席を外す場合は、登録・保存を行ってください。 4、[ログアウト]   売買物件入稿ツール トップ    トップ 物件管理 オブション管理 反響管理 効果分析 店舗情報管理 その他            | B                                                                      |
|-----------------|----------------------------------------------------------------------------------------------------|------------------------------------------------------------------------|
| 4.)<br>物件更新     | エーム・ビーム・ビーム・ビークイン中です。 <u>会社・店舗を選び直す</u>                                                                    |                                                                        |
| 物件削除            | オブション商品のお知らせ                                                                                               | 政) 店舗選択                                                                |
| 掲載期限延長          | <u>中古一戸建て</u>                                                                                              | 政〉 見つかりませんでした。 クレアール赤坂 送信テスト                                           |
| <b>2</b> サイトを開く |                                                                                                    | ン □ <mark>● 中戸</mark> OK <sup>■ 地</sup> 土地<br>■建て □ <mark>◎ 仲楽土</mark> |
|                 | ※IMA病に入り江リアの変更リンクから、おおに入りロンリア/駅を設定するとオ<br>フション商品の状況を一覧で確認できるようになります。<br><u>My/お気に入りエリアの変更</u> >>           |                                                                        |
|                 | 掲載状況 ?     2月     10月     11月     12月     1月     2月       10月     11月     12月     1月     2月     11月     2月 | 選択した駅・路線                                                               |

## ■ 物件の更新、削除、期限延長について

- ① ポータル送信のタブ画面で送信したい物件を選択します。
- ② yahoo不動産の「サイトを開く」ボタンを押します。
- ③ ブラウザが開いて自動的にログインしますので、売買入稿ツール トップの画面を表示させる。
- ④ 3之助に戻り更新、削除、期限延長いずれかのボタンを押して完了です。
- ⑤ 登録されていない物件を選択していた場合「見つかりませんでした。」の表示がでます。

■送信ボタンの表示 ①【不動3之助】の上部コマンドで「ユーザー設定」をクリックします。 ②画面最下部のポータル情報欄に Yahoo不動産から提供されているアカウント情報(ID,パスワード)を入力してください。 ③画面上部の「保存」を押してください。 ④ポータル送信タブに戻るとYahoo不動産のボタンが出ています。